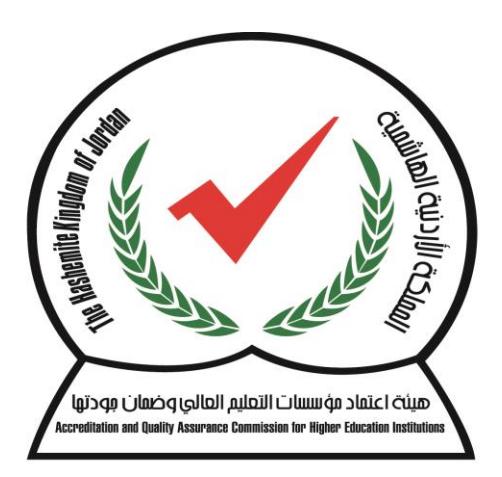

هيئة اعتماد مؤسسات التعليم العالي وضمان بودتها Accreditation and Quality Assurance Commission for Higher Education Institutions

خطوات الدخول الى الامتحان

## 1- الدخول الى الرابط الخاص بالامتحان

## عند الدخول الى الرابط

#### ستظهر لنا الشاشة التالية

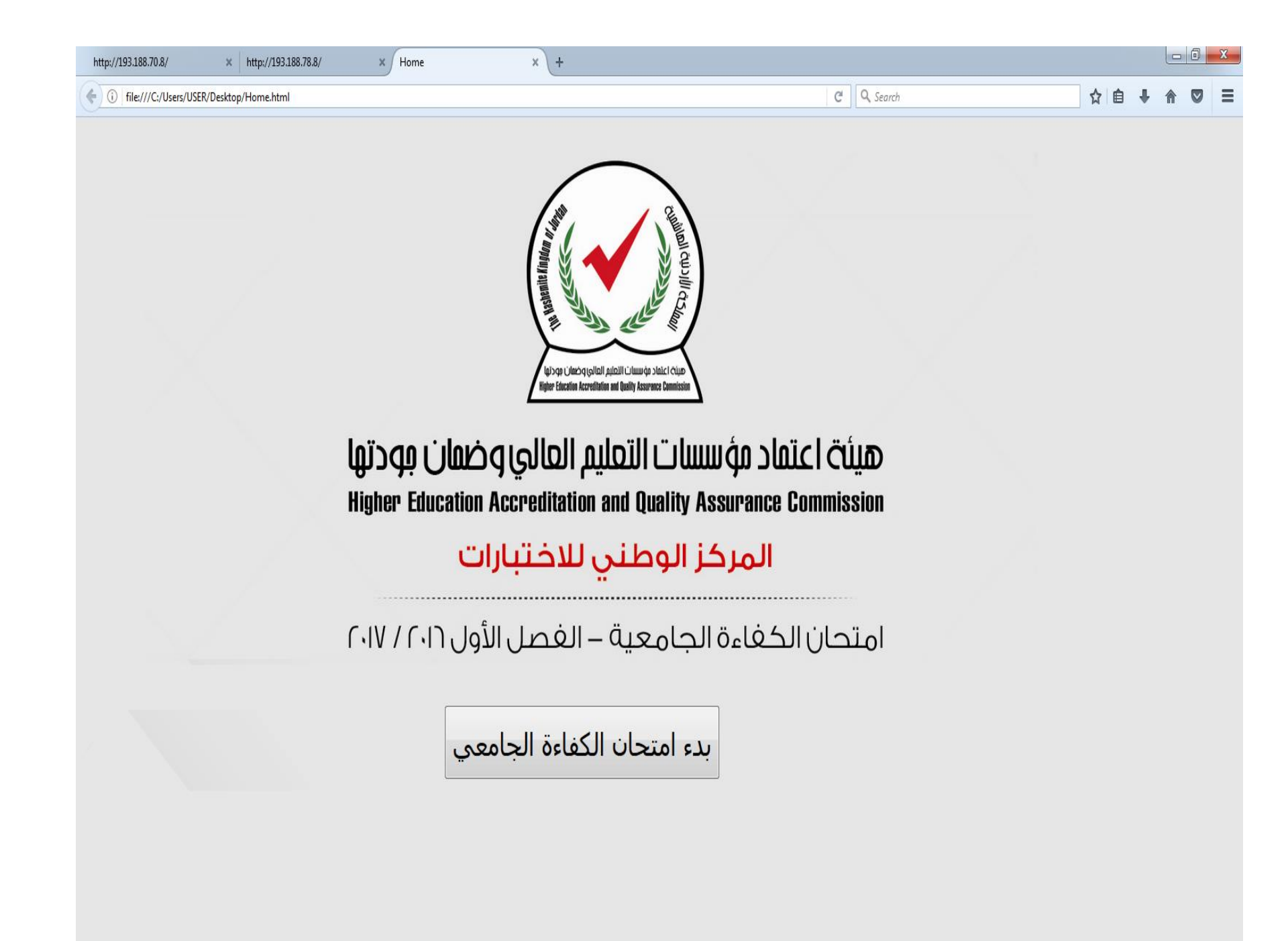

### نقوم باختيار زر بدء الامتحان

### لتظهر لنا الشاشة التالية

| B                                 | ا محياً 🗙 🗙 وكالة أنباء سرايا الإخبارية - حريا 🔿 🗙 راي اليوم   Raialyoum   صحياً 👯 🗙 وكالة عمون الاخبارية | × | × نظام امتحان الكفاءة الجامعي |     |
|-----------------------------------|----------------------------------------------------------------------------------------------------|---|-------------------------------|-----|
| $\leftrightarrow$ $\Rightarrow$ C | n06.heac.org.jo/heac/name_university.html                                                                 |   |                               | ☆ : |

نظام امتحان الكفاءة الجامعي

Choose The Family - المختيار العائلة - الاختيار مرة اعرى الاختيار مرة اعرى العائلة - Choose The Family العائلة - المعائلة - العائلات

Home.html

^

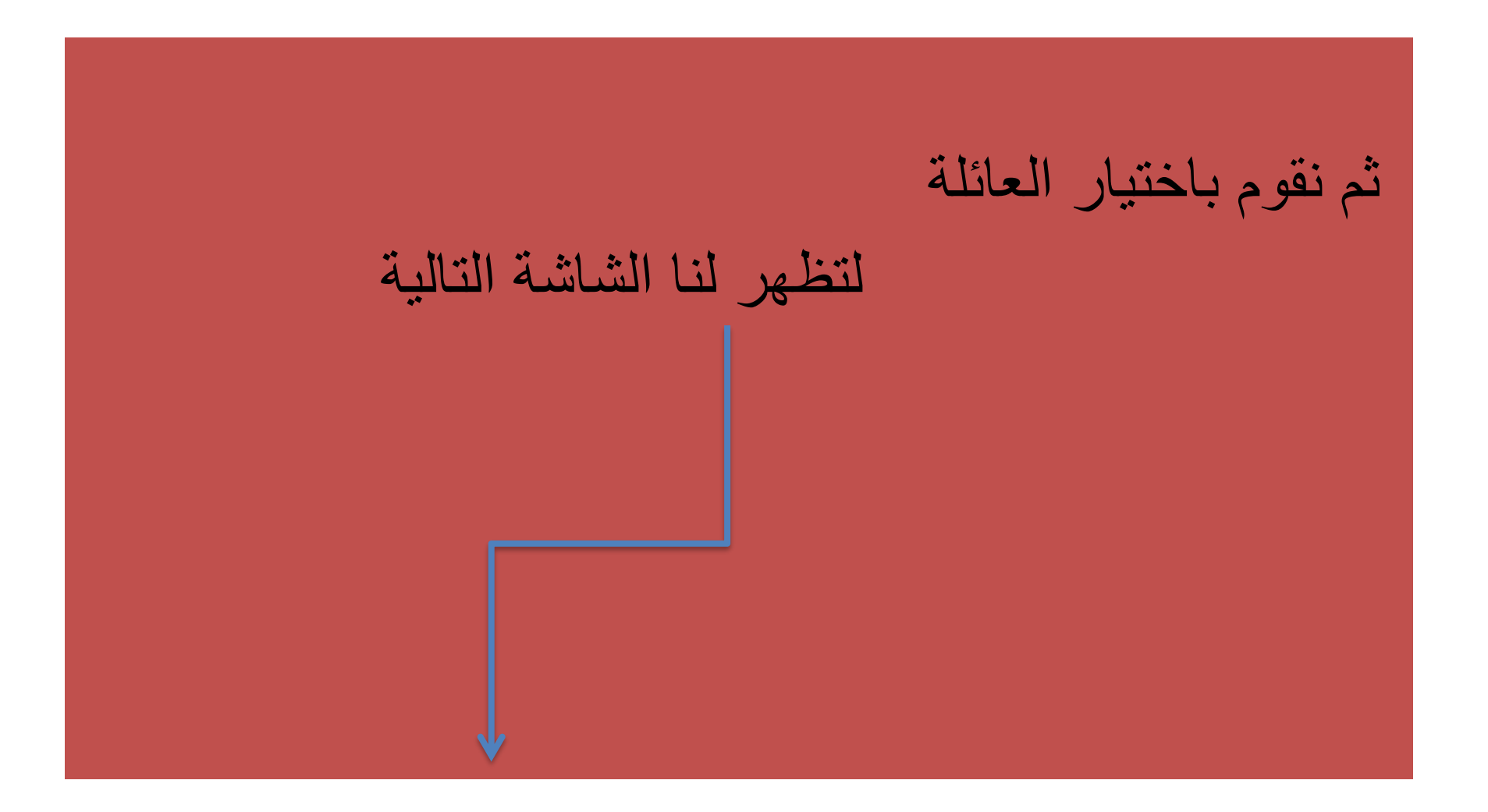

| D                                         | ك وكالة أنباء سرايا الإخبارية - حرن 🗙 🗙 🗙 راي اليوم   Raialyoum   صح 🕺 🗴 وكالة تعون الاخبارية X 🛛 التعون الاخبارية | × | × نظام اهتحان الكفاءة الجامعي |     |
|-------------------------------------------|----------------------------------------------------------------------------------------------------|---|-------------------------------|-----|
| $\leftrightarrow \  \   \forall \  \   C$ | ( n06.heac.org.jo/heac/name_university.html                                                                        |   |                               | x : |

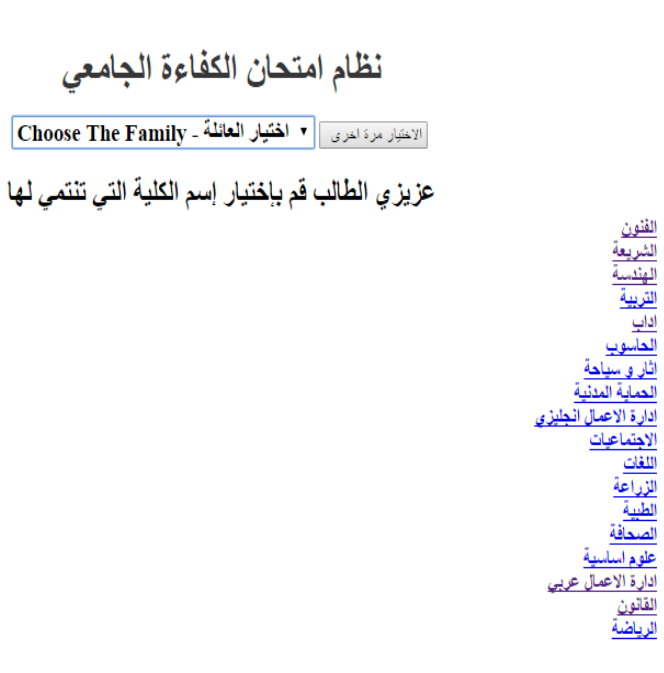

# نقوم باختيار العائلة المناسبة

#### لتظهر لنا الشاشة التالية

| 🗈 🕐 وكالة أنباء سرايا الإخبارية - حران 🖒 🗙 راي اليوم   Raialyoum   عجد 👯 🗙 وكالة عنون الاخبارية 🕹 🕹 Home                                                                                                    | × Competency Exam - Arts ×                                                              |                                       |
|----------------------------------------------------------------------------------------------------|-----------------------------------------------------------------------------------------|---------------------------------------|
| ← → C ③ Not secure   n01.heac.org.jo/arts/login/index.php                                                                                                    |                                                                                         | ☆ :                                   |
| Competency Exam - Arts                                                                                                    |                                                                                         | You are not logged in. English (en) 🔽 |
| مینه اعاد و مسلم المالو المالو و معان بو در با<br>مینه اعاد مسلم به مسلم المالو المالو و معان بو در با<br>مرینه اعاد و مسلم المالو المالو و معان بو در با<br>مرینه اعاد و مسلم المالو المالو و معان بو در با<br>مرینه اعاد و مسلم المالو المالو و معان بو در با<br>مرینه اعاد و مسلم المالو المالو و معان بو در با<br>مرینه اعاد و مسلم المالو المالو و معان بو در با<br>مرینه اعاد و مسلم المالو المالو و معان بو در با<br>مرینه اعاد و مسلم المالو المالو و معان بو در با<br>مرینه المالو المالو و معان بو در با<br>مرینه المالو المالو و معان بو در با<br>مرینه المالو المالو و معان بو در با<br>مرینه المالو المالو و معان بو در با<br>مرینه المالو المالو و معان بو در با<br>مرینه المالو المالو المالو و معان بو در با<br>مرینه المالو المالو المالو و معان بو در با<br>مرینه المالو المالو و معان بو در با<br>مرینه المالو المالو و معان بو در با<br>مرینه المالو المالو المالو و معان بو در با<br>مرینه المالو المالو المالو و معان بو در با<br>مرینه المالو المالو المالو و معان بو در با<br>مرینه المالو المالو و معان بو در با<br>مرینه المالو المالو المالو و معان بو در با<br>مرینه المالو المالو المالو و معان بو در با<br>مرینه المالو المالو و معان بو در با<br>مرینه المالو المالو المالو و معان بو در با<br>مرینه المالو المالو المالو و معان بو در با<br>مرینه المالو المالو و معان بو در بالمالو و معان بو در با<br>مرینه المالو المالو و معان بو در بو در با<br>مرینه المالو المالو و معان بو در با<br>مرینه المالو المالو و معان بو در بالمالو و معان بو در بالو المالو و معان بو در بالمالو و معان بو در بالمالو و معان بو در بالمالو و معان بو در بالمالو و معان بو در بو در بالمالو و معان بو در بالمالو و معان بو در بالمالو و معان بو در بالمالو و معان بو در بو در بالمالو و معان بو در بالمالو و معان بو در بو در بو در بو در بالمالو و معان بو در بالمالو و معان بو در بو در |                                                                                         |                                       |
| Home → Log in to the site                                                                                                    |                                                                                         |                                       |
|                                                                                                    | Log in                                                                                  |                                       |
| Forge                                                                                                    | Username<br>Password<br>Remember username<br>Log in<br>otten your username or password? |                                       |
| Cookies                                                                                                    | s must be enabled in your browser 🕢                                                     |                                       |
|                                                                                                    |                                                                                         |                                       |

You are not logged in.

Home

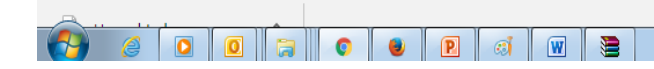

الختبار العائلات التالية للتاكد من سلامة النظام فنون - تربية -حاسوب - لغات- طبية - علوم سياسية

التواصل معكم على ارقام هواتفكم الموجودة لدينا

شاكرين لكم حسن اهتمامكم المركز الوطني لاختبارات